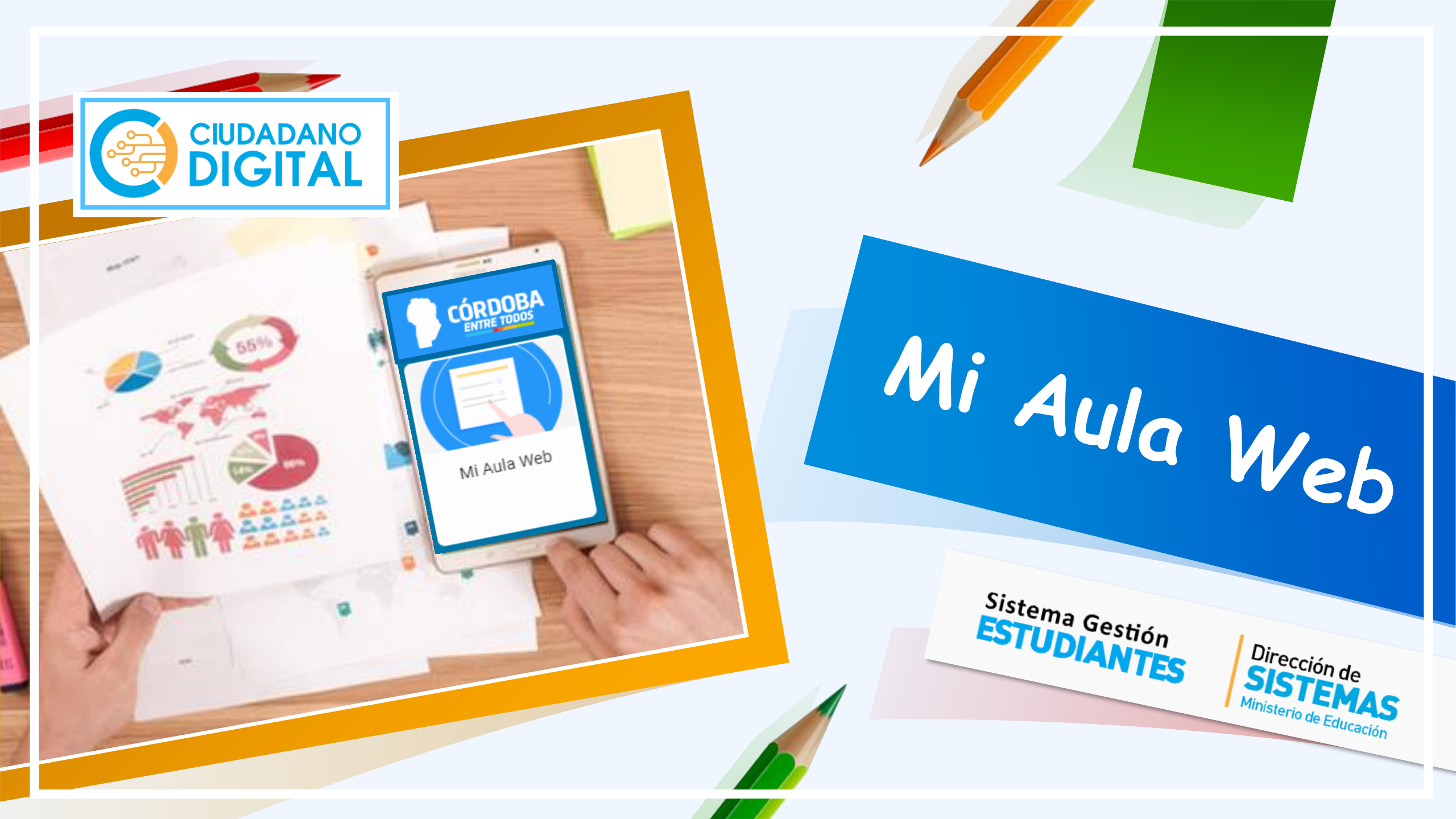

¿Qué es Mi Aula Web?

Es una aplicación web que busca ampliar los canales de comunicación entre los Establecimientos y su Comunidad Educativa.

Permite el seguimiento del desempeño académico de los Estudiantes y gestionar contenidos compartidos por los Docentes.

¿Para qué sirve?

¿Quiénes tienen acceso?

Los Estudiantes matriculados (Nivel Primario/Secundario) y los Padres/Tutores autorizados como Vínculo Familiar en el Sistema Gestión Estudiantes.

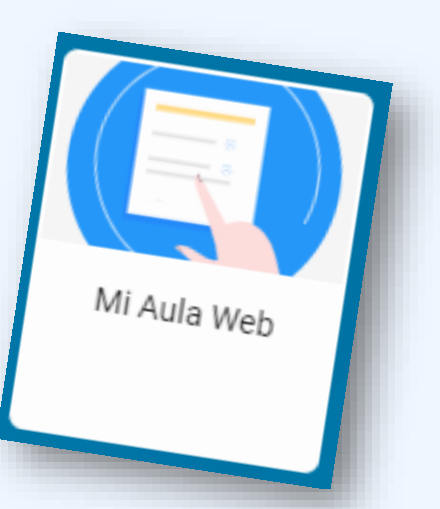

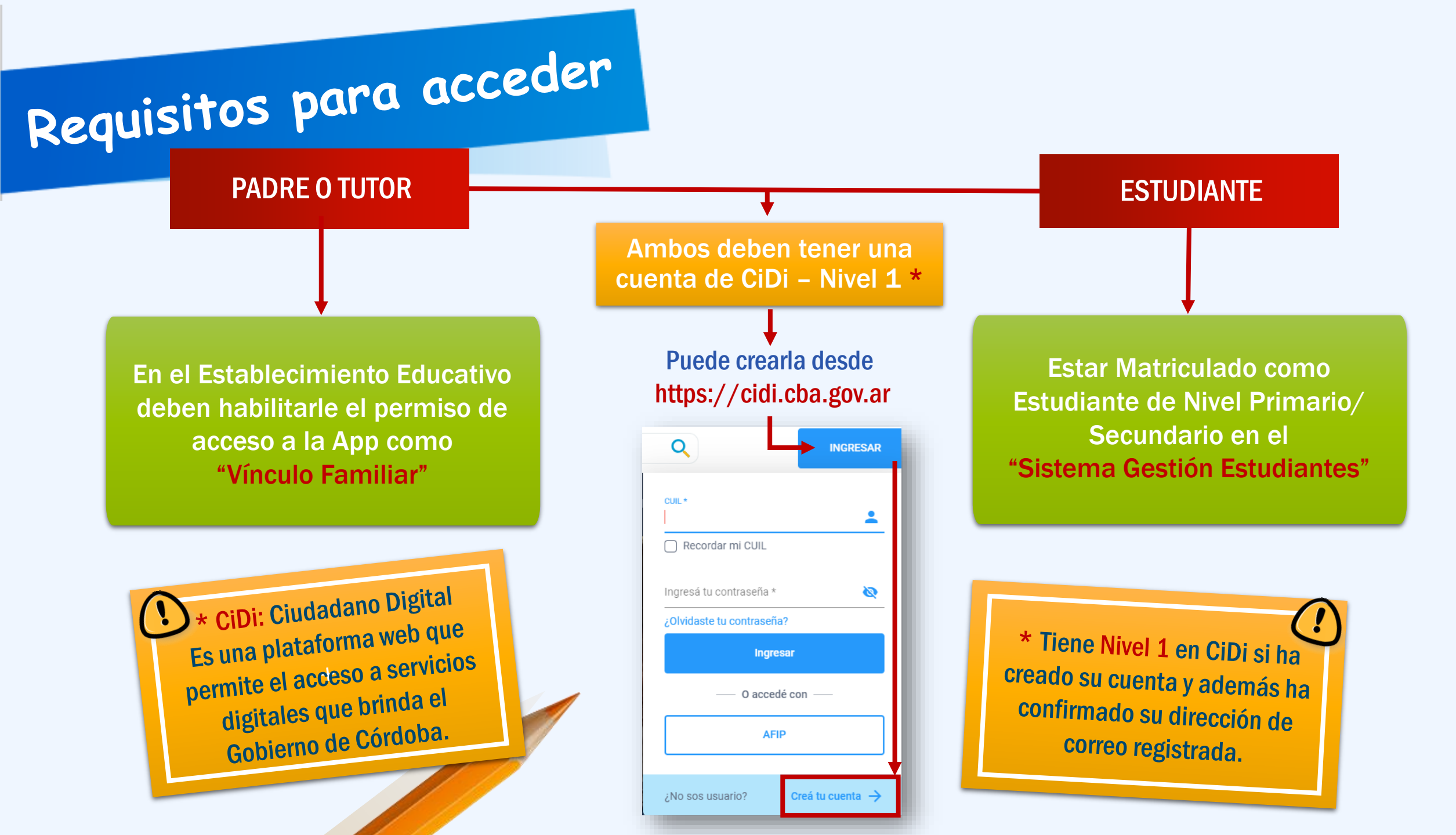

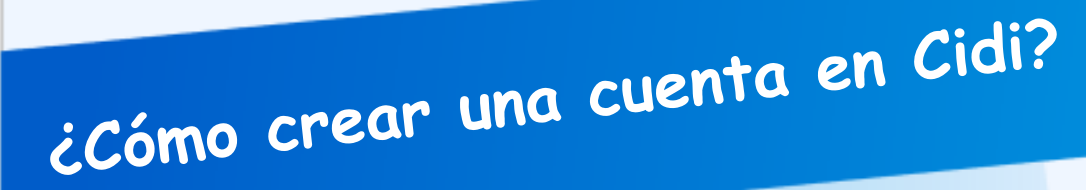

Si todavía no está registrado en Ciudadano Digital hacer lo siguiente:

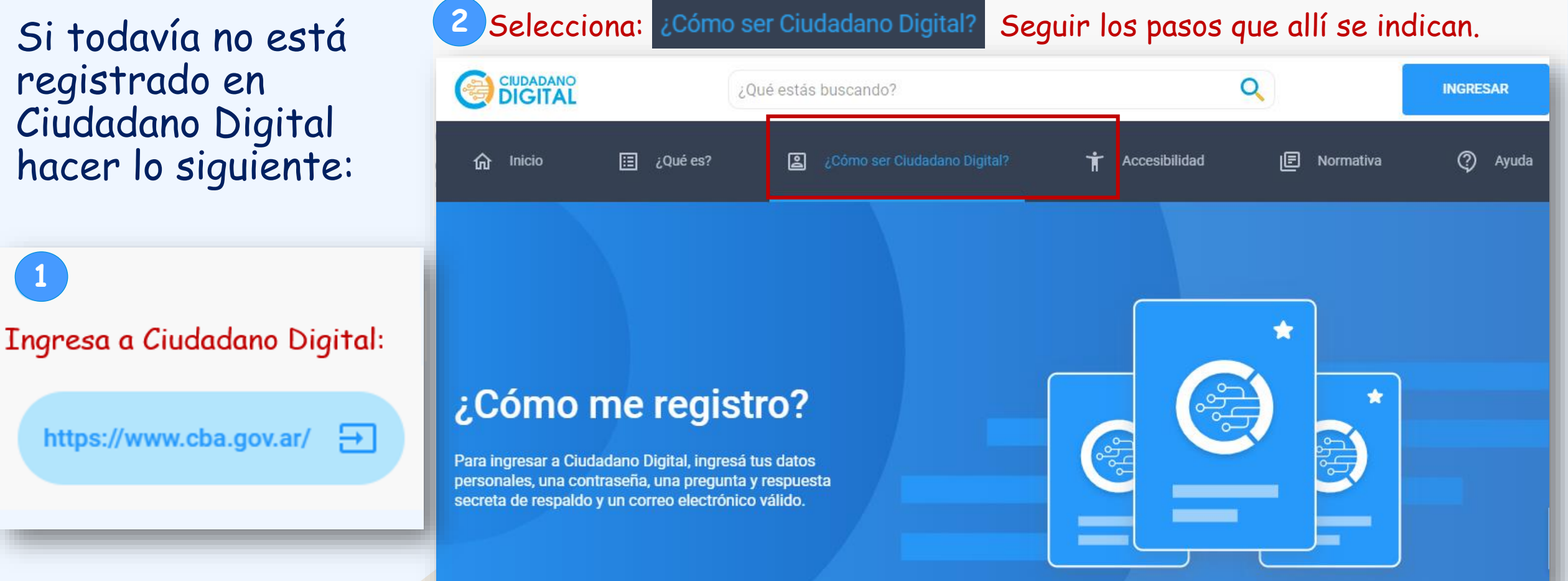

En Internet buscar la página de Ciudadano Digital. Puede hacerlo en el navegador desde esta dirección: https://cidi.cba.gov.ar/

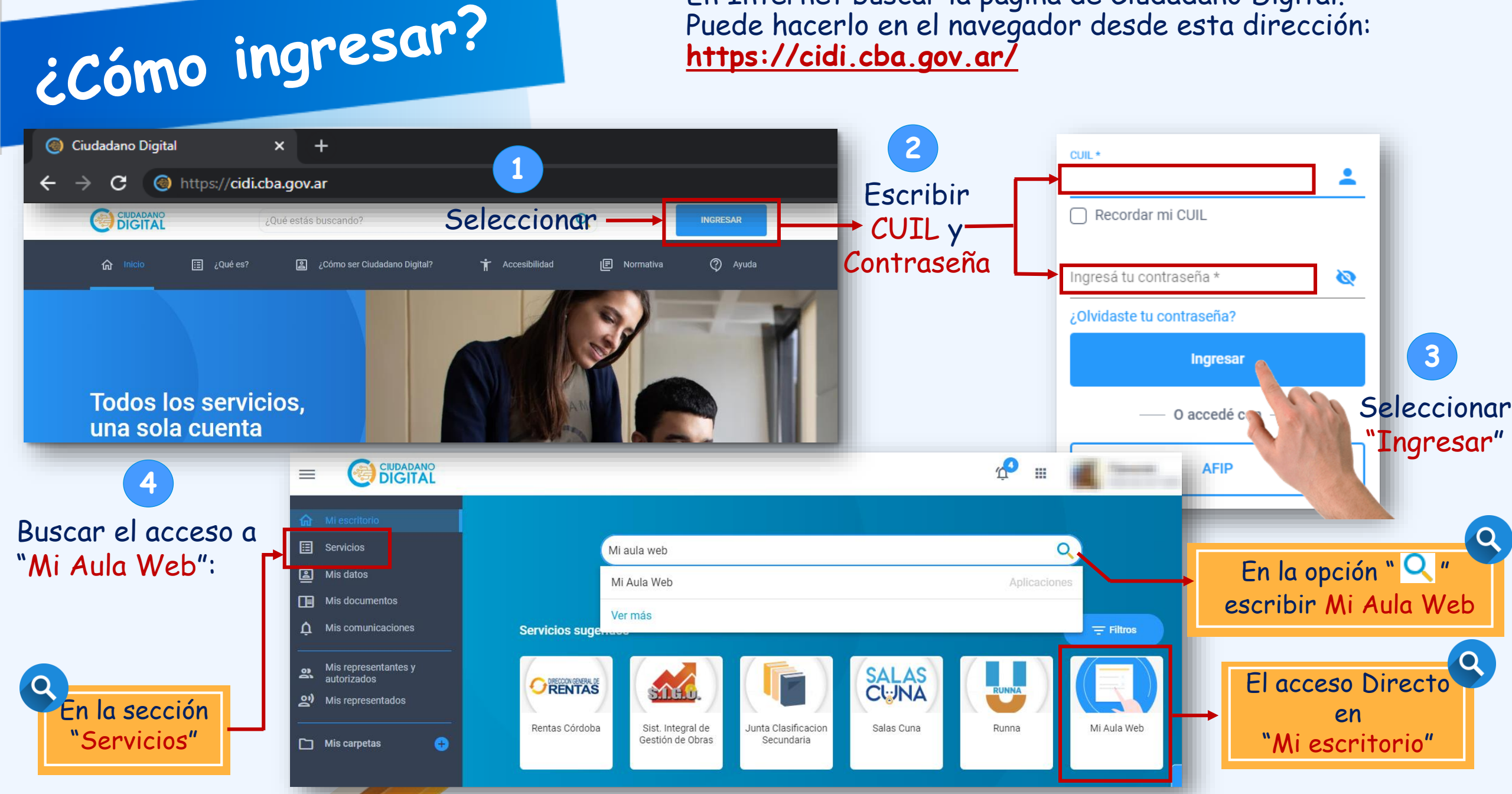

# Entorno de Mi Aula Web

En esta sección el Padre/Tutor encuentra el acceso para cada uno de los Estudiantes de Nivel Primario/Secundario autorizado.

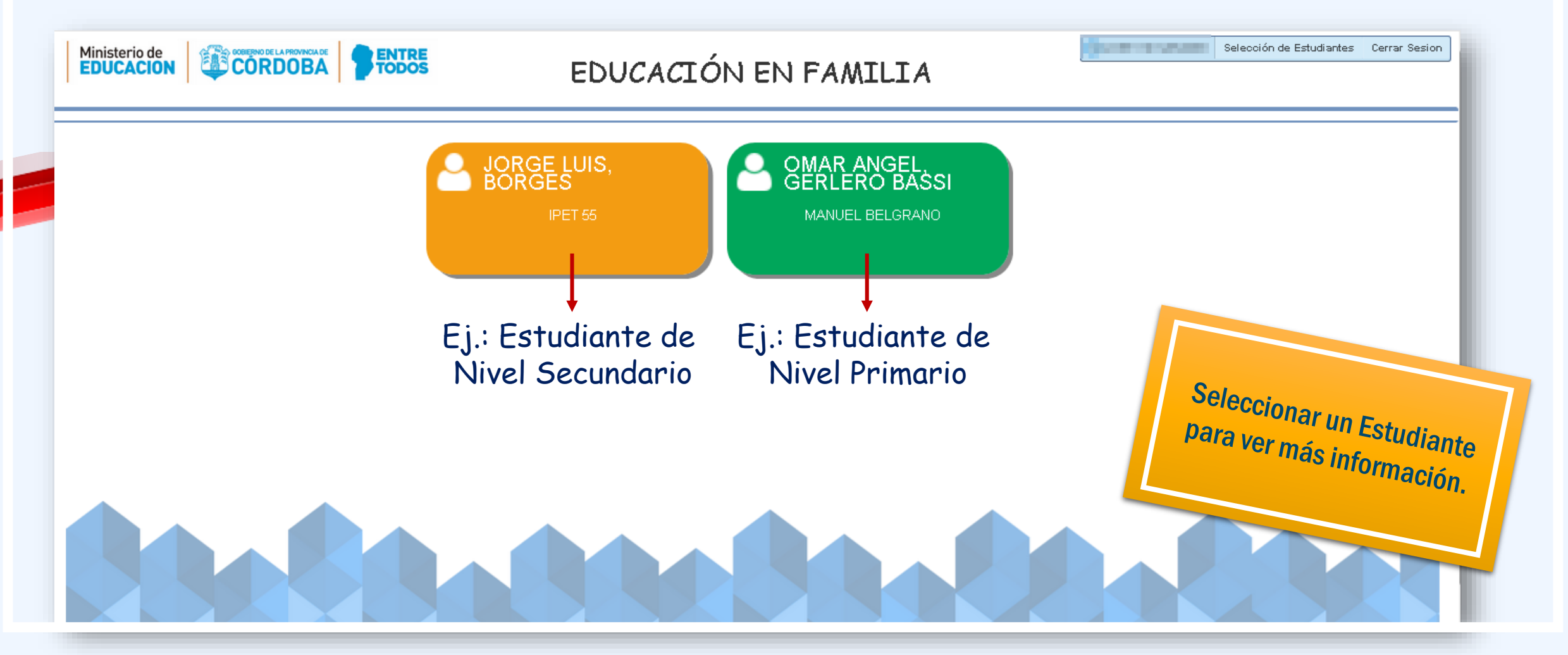

# Página principal de Mi Aula Web – Nivel Primario

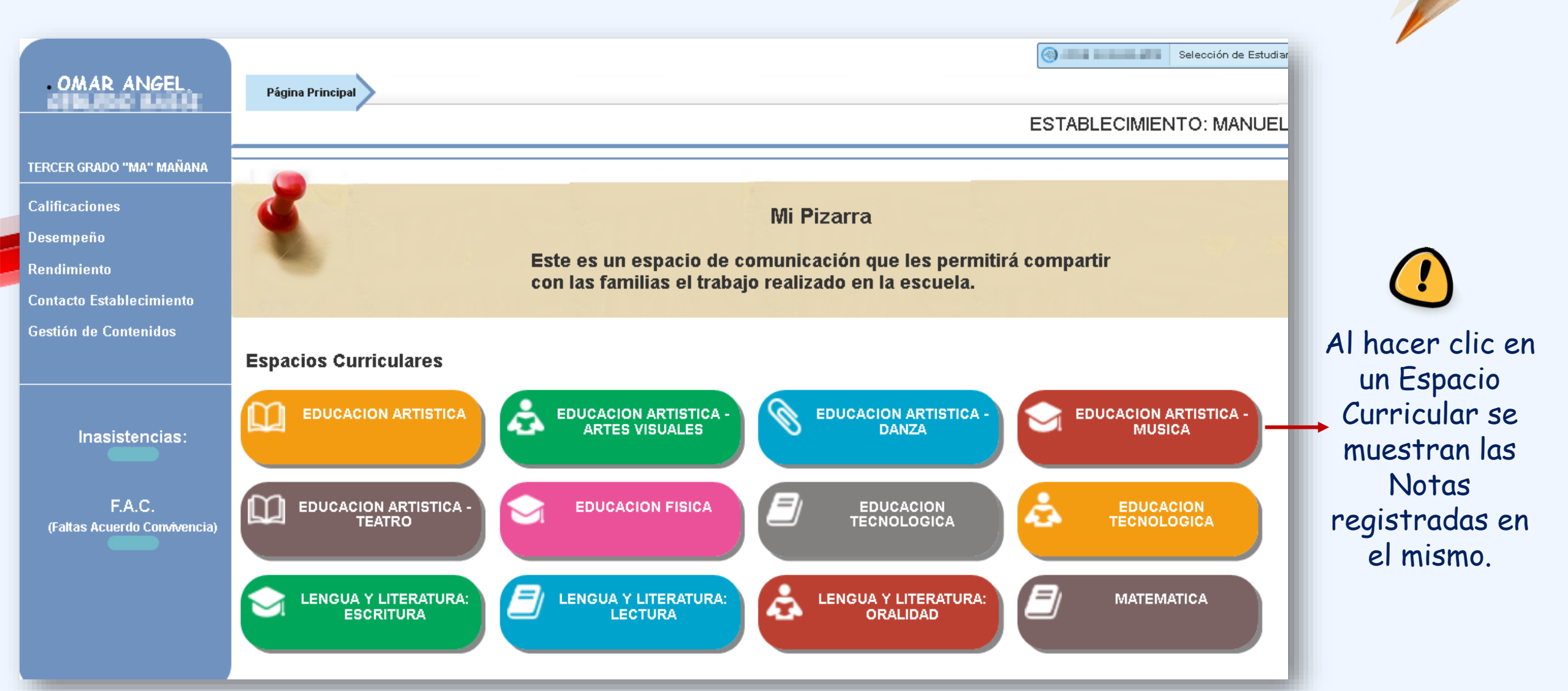

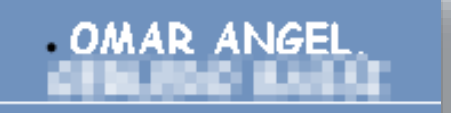

TERCER GRADO "MA" MAÑANA

Calificaciones

Desempeño

### Contenido de Mi Aula Web – Nivel Primario

Se listan las Notas registradas de todos los Espacios Curriculares en los diferentes Trimestres, es posible imprimirlos. Calificaciones

| Rendimiento —                                            | Desempeño                                                                                                    | ESPACIOS<br>CURRICULARES Tro 2do Sro FINAL |                              |
|----------------------------------------------------------|----------------------------------------------------------------------------------------------------|--------------------------------------------|------------------------------|
| Contacto Establecimiento                                 | TRIMESTRES CONSIDERACIONES DEL DESEMPEÑO DEL ESTUDIANTE                                                                                                    | Exce                                       | RINO UR                      |
| Gestión de Contenidos                                    |                                                                                                    | Brea                                       | 0 B                          |
|                                                          |                                                                                                    | Satte<br>No S                              | tactorio S<br>attractorio NS |
| Inasistencias:<br>F.A.C.<br>(Faltas Acuerdo Convivencia) | Pagna Principal Rendimiento         Annral       1er Trimestre       2do Trimestre       3ter Trimestre         Rendimiento General       Image: Construction of the second second secon |                                            | Imprimir Boletín             |
|                                                          | Escala de Notas         E       MB       B       S       NS         5       4       3       2       1         Contacto del Establecimiento         Dirección:       EVA         Teléfono:       Eva                                                                                                    |                                            |                              |

# Página principal de Mi Aula Web – Nivel Secundario

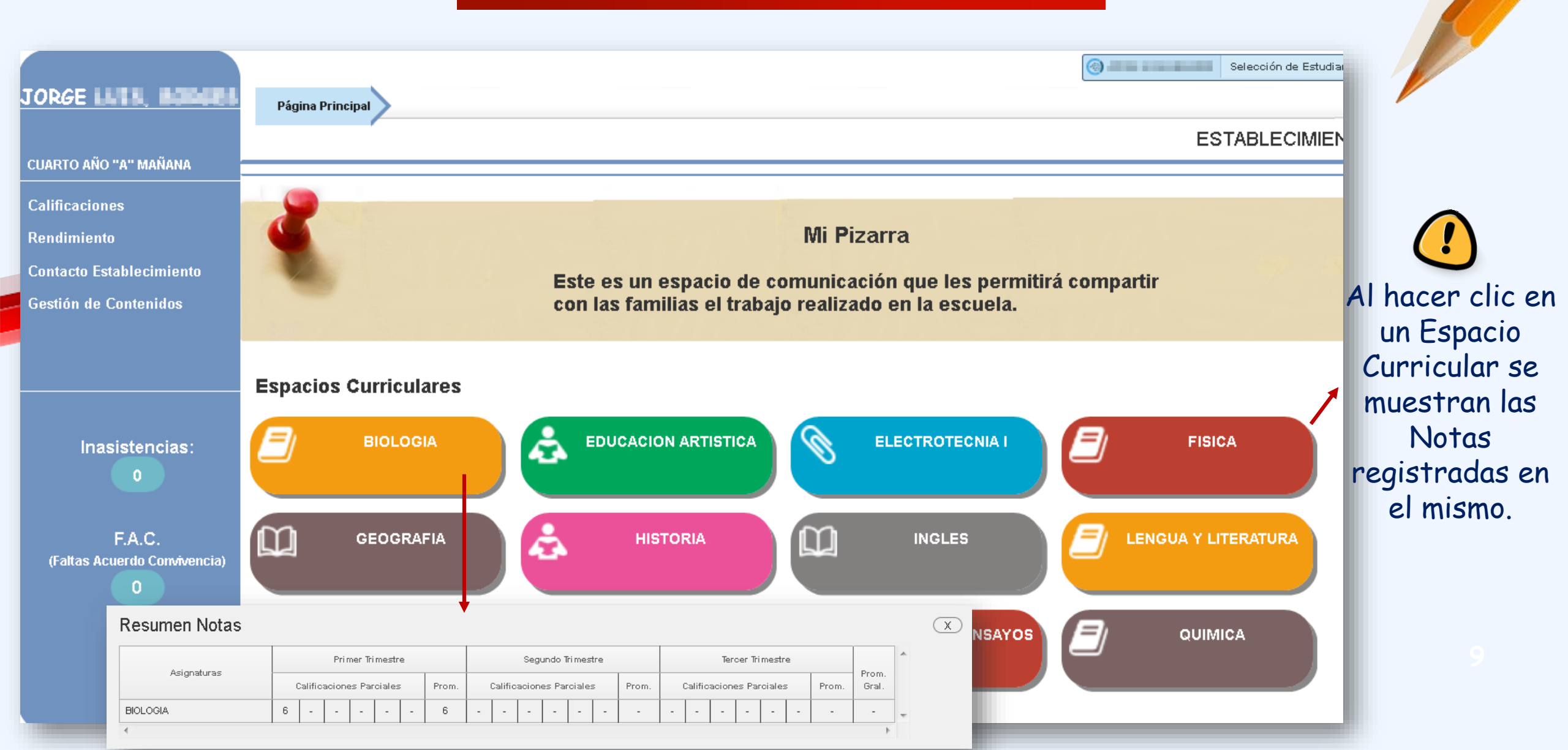

#### JORGE LUIS, BODGES

CUARTO AÑO "A" MAÑANA

Calificaciones

Rendimiento

Contacto Establecimiento

Inasistencias:

0

F.A.C.

(Faltas Acuerdo Convivencia)

0

Gestión de Contenidos

# Contenido de Mi Aula Web - Nivel Secundario

Se listan las Notas registradas de todos los Espacios Curriculares en los diferentes Trimestres, es posible imprimirlos.

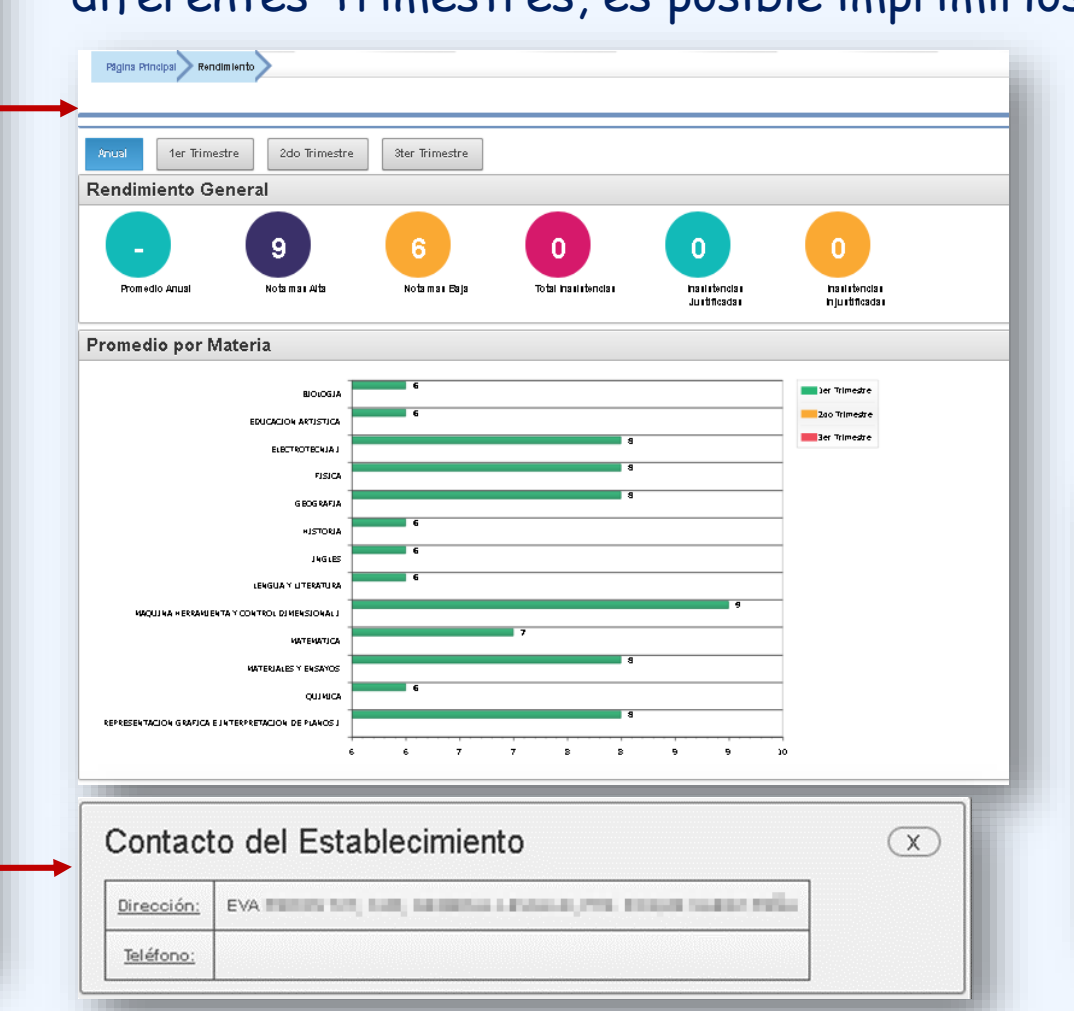

| Asignaturas                                                                                                    |   | Primer Trimestre                                              |    |      |             |                            |         |                               | Segundo Trimestre               |   |   |   |       |                          |   | Tercer Trimestre |  |   |   |       |       |  |  |  |
|----------------------------------------------------------------------------------------------------|---|---------------------------------------------------------------|----|------|-------------|----------------------------|---------|-------------------------------|---------------------------------|---|---|---|-------|--------------------------|---|------------------|--|---|---|-------|-------|--|--|--|
|                                                                                                    |   | Calificaciones Parciales                                      |    |      |             |                            | Prom.   | Calificaciones Parciales Pron |                                 |   |   |   | Prom. | Calificaciones Parciales |   |                  |  |   |   | Prom. | Gral. |  |  |  |
| BIOLOGIA                                                                                                    | 6 | •                                                             |    |      |             |                            | 6       |                               | •                               |   | • |   |       |                          | • | •                |  | • |   |       |       |  |  |  |
| EDUCACION ARTISTICA                                                                                                    |   | ·                                                             |    |      | •           |                            | 6       | -                             | •                               | • | • | • |       |                          | • | •                |  | • |   | •     |       |  |  |  |
| ELECTROTECNIAI                                                                                                    |   | •                                                             |    |      |             |                            | 8       |                               |                                 |   |   | • |       |                          |   | •                |  | • |   |       |       |  |  |  |
| FISICA                                                                                                    |   | ·                                                             |    |      |             |                            | 8       |                               | •                               |   | • | • |       |                          | • | •                |  | • |   |       |       |  |  |  |
| GEOGRAFIA                                                                                                    |   | •                                                             |    |      |             |                            | 8       |                               | •                               |   |   | • |       |                          |   | •                |  | • |   |       |       |  |  |  |
| HISTORIA                                                                                                    |   | •                                                             |    |      |             |                            | 6       |                               |                                 |   | • |   |       | •                        | • |                  |  | • |   |       | •     |  |  |  |
| INGLES                                                                                                    | 6 | •                                                             |    |      |             |                            | 6       |                               |                                 |   |   | • |       |                          |   |                  |  | • |   |       |       |  |  |  |
| LENGUA Y LITERATURA                                                                                                    | 6 | •                                                             |    |      |             |                            | 6       |                               |                                 |   |   |   |       |                          |   |                  |  | • |   |       |       |  |  |  |
| MAQUINA HERRAMIENTA Y CONTROL DIMENSIONAL I                                                                                                | 9 | •                                                             |    |      |             |                            | 9       |                               | •                               |   | • | • |       |                          | • | •                |  | • |   |       |       |  |  |  |
| MATEMATICA                                                                                                    | 7 |                                                               |    |      |             |                            | 7       |                               |                                 |   |   |   |       |                          |   |                  |  |   |   |       |       |  |  |  |
| Anual 1er Trimestre 2do Trimestre Rendimiento General 9                                                                                    | e |                                                               | 31 | er T | rim         | iest                       | те<br>0 |                               | )                               |   |   |   |       |                          |   |                  |  |   | 0 |       |       |  |  |  |
| Promedio Anual Nota mas Alta No                                                                                                    |   | ta mas Baja Total Inasistencias<br>Inasistencias Justificadas |    |      |             |                            |         |                               | Inasistencias<br>Injustificadas |   |   |   |       |                          |   |                  |  |   |   |       |       |  |  |  |
| Promedio por Materia                                                                                                    |   |                                                               |    |      |             |                            |         |                               |                                 |   |   |   |       |                          |   |                  |  |   |   |       | -1    |  |  |  |
| MAQUEMA HERRAMENTA Y CONTROL DEMENSIONAL I<br>TSICA<br>Electrotechia i<br>Representacion grafica e interpretacion de planos i<br>Geografia |   |                                                               |    |      | 8<br>8<br>8 | 9,<br>3,00<br>3,00<br>3,00 | 00      |                               |                                 |   |   |   |       |                          |   |                  |  |   |   |       |       |  |  |  |
|                                                                                                    |   |                                                               |    |      |             |                            |         | 1                             |                                 |   |   |   |       |                          |   |                  |  |   |   |       |       |  |  |  |

# OMAR ANGEL

#### **Gestionar Contenidos - Nivel Primario/Secundario**

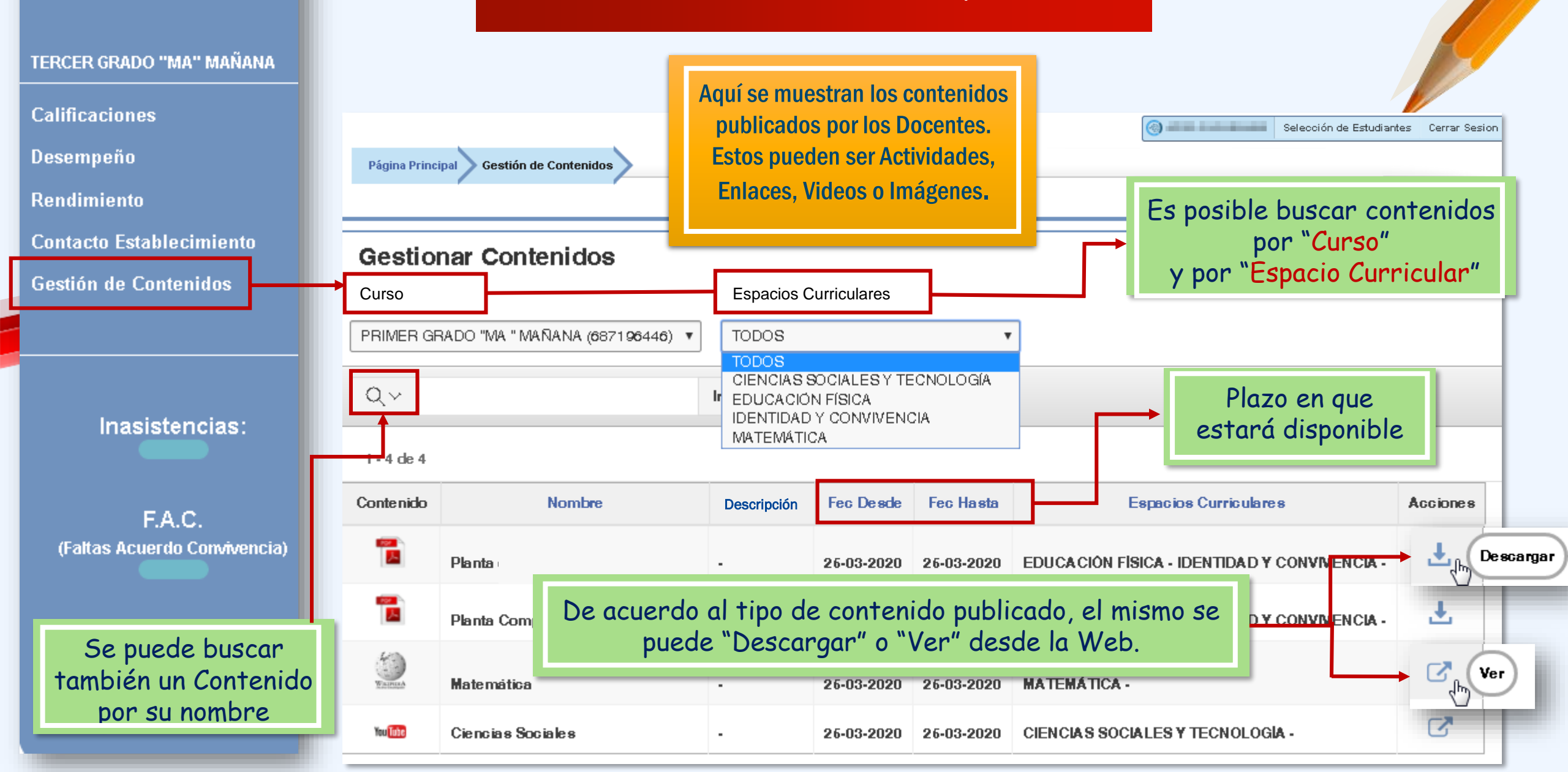

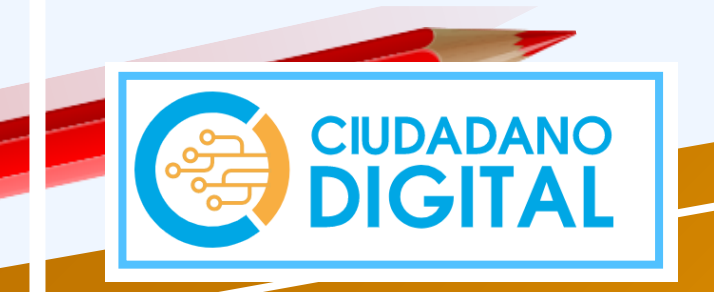

# Fin del Tutorial

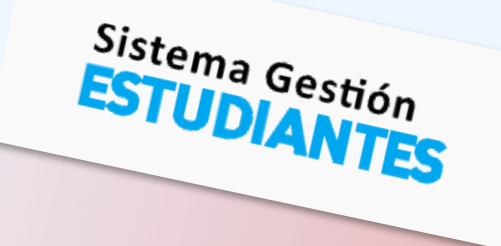

Mi Aula Web

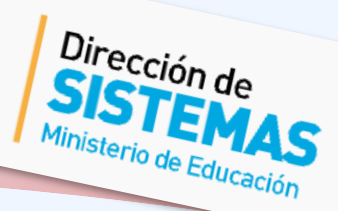